## **Illuminate- Finding an Assessment**

From your dashboard, click on "Assessments", then on "List Assessments".

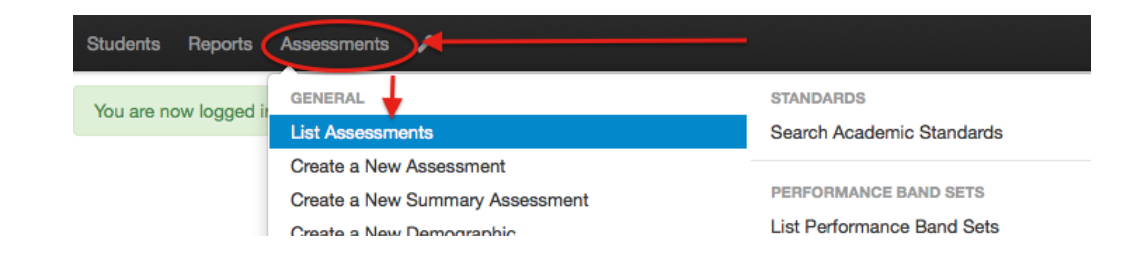

The assessment search page will come up:

| 🔌 illuminate ed                                                                                                 | ducation™                             |                                      | Search                        | Search Students, Help, Navigation, etc                                                                                                    |                       |                                                                                                    |                    | <b>##</b> Dashboard                                        | Lontrol Panel -      |
|----------------------------------------------------------------------------------------------------|---------------------------------------|--------------------------------------|-------------------------------|----------------------------------------------------------------------------------------------------|-----------------------|----------------------------------------------------------------------------------------------------|--------------------|------------------------------------------------------------|----------------------|
| Students Grades Reports Assessments 🌣                                                                           |                                       |                                      | The filters                   | The filters here are like light switches. Click on them to highlight and enable or click to remove the highlight and disable. The more filters you choose, the less results you will get. |                       |                                                                                                    |                    |                                                            |                      |
| Author                                                                                                    | Year (1 selected item)                |                                      | Grade (1 selected             | Grade (1 selected Type (1 selected item)                                                                                                    |                       | Scope (1 selected item)                                                                                                    |                    | Subject                                                    |                      |
| Me                                                                                                    | 2014-15                               |                                      | item)                         | item) Assessment                                                                                                    |                       | Teacher Created                                                                                                    |                    | English Language Arts<br>Mathematics<br>Writing<br>Reading |                      |
| Others                                                                                                    | 2013-14                               |                                      | PRE TK K                      | Summary Assessment<br>State & National Publisher Ansessment<br>Itembank                                                                                                    |                       | State<br>Publisher/Curriculum Embedded<br>District Benchmark                                                                                      |                    |                                                            |                      |
| Shared to Me                                                                                                    | 2012-13                               |                                      | 1 2 3                         |                                                                                                    |                       |                                                                                                    |                    |                                                            |                      |
|                                                                                                    | 2011-12                               |                                      |                               |                                                                                                    |                       |                                                                                                    |                    |                                                            |                      |
| Search assessments<br>If you still cannot f<br>assessment you are<br>for using the filters,<br>type a keyword i | nd the<br>looking<br>you can<br>n the | Be sure to<br>the correct<br>selecte | have<br>tyear<br>d. grade lev | our<br>el.                                                                                                    | Select<br>Assessment. | If you are looking for a<br>benchmark, select District<br>Benchmark. If not, select the<br>scope here (teacher created,<br>site assessment, etc.) |                    |                                                            |                      |
| Search assessmer<br>Be warned- it will                                                                          | nts box.<br>search                    | \$ ID                                | Title                         |                                                                                                    | -                     | Author +                                                                                                    | Date Administered  | Last Accesse                                               |                      |
| EXACTLY what you                                                                                                | u typed.                              |                                      | ElementaryWriting.PT1.Gr.2.   | lementaryWriting.PT1.Gr.2.14-15                                                                                                    |                       | Testadmin, WCCUSD                                                                                                    | September 29, 2014 |                                                            | on an is             |
| Assessmellt WC                                                                                                  |                                       |                                      | WCC.ELA.G2.Benchmark1.1       | C.ELA.G2.Benchmark1.Theme1.SPANISH                                                                                                    |                       | Testadmin, WCCUSD                                                                                                    | October 17, 2013   |                                                            | 12 11 13             |
| Show 50 \$<br>Edit Assessment(s)                                                                                | \$                                    | Submit                               |                               |                                                                                                    | •                     |                                                                                                    |                    | ← Previou                                                  | arcienat<br>arcienat |